# HƯỚNG DẪN CHƠI GAME

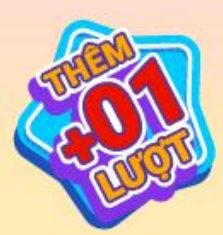

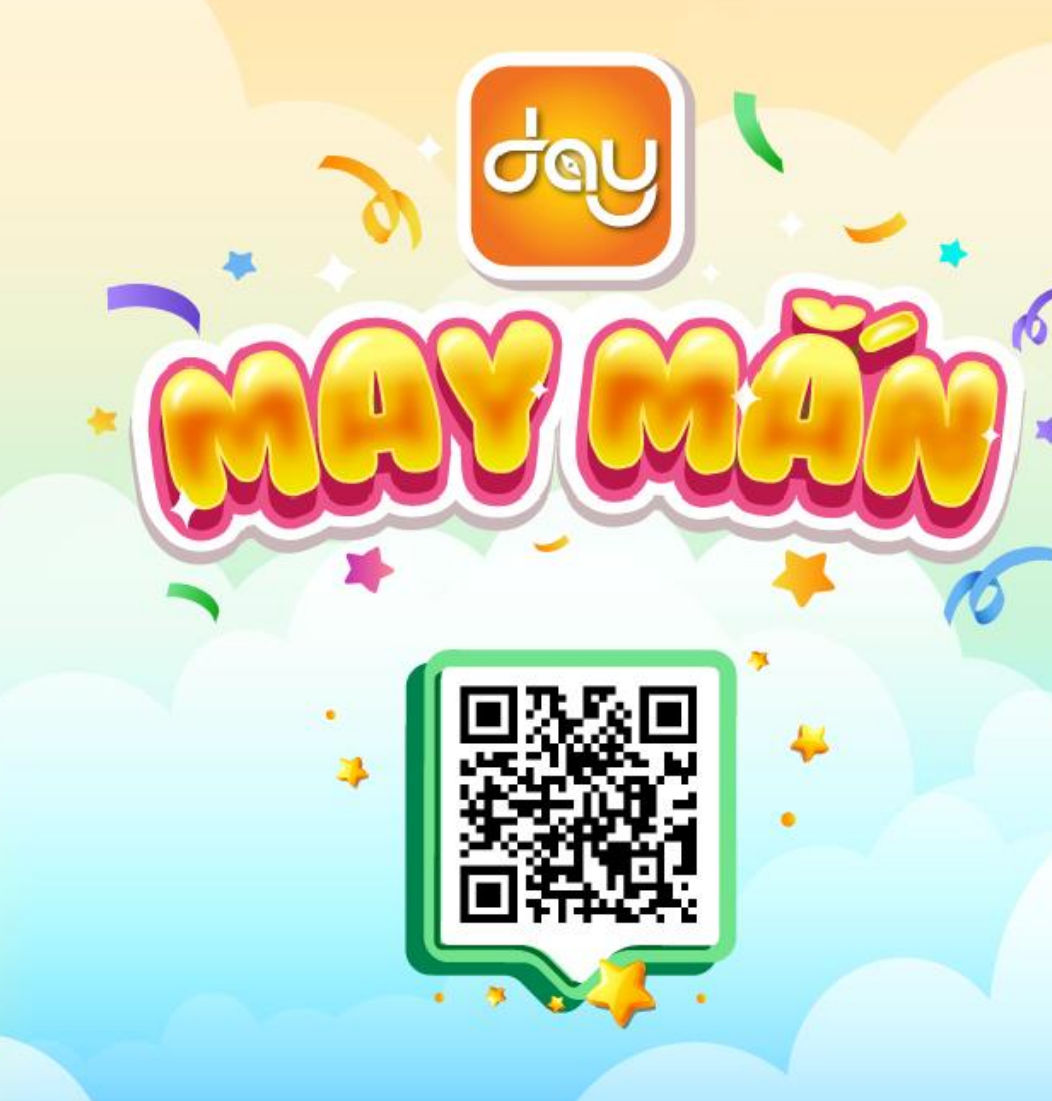

**VOUGH** 

VOUCHER

NGA

OUGHE:

C

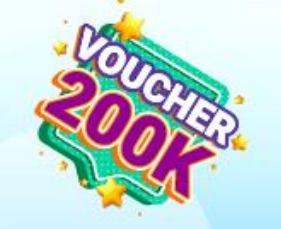

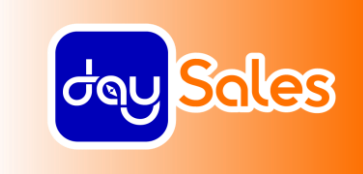

# <u>Trường hợp 1:</u>

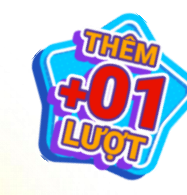

**JOHE** 

VOUCHER

QUA NGA

m Area

# NTD,GT LẦN ĐẦU CHƠI ĐÂY MAY MẮN

#### Bước 1:

- Truy cập theo đường dẫn: <u>daymayman.com</u>
- Hoặc Quét mã QR dưới dây:

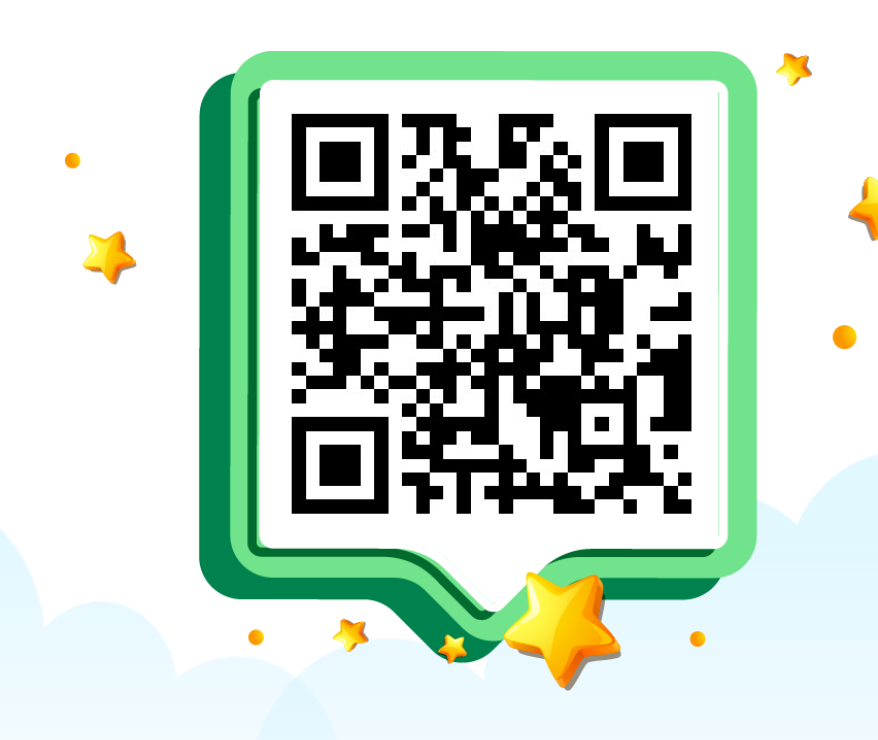

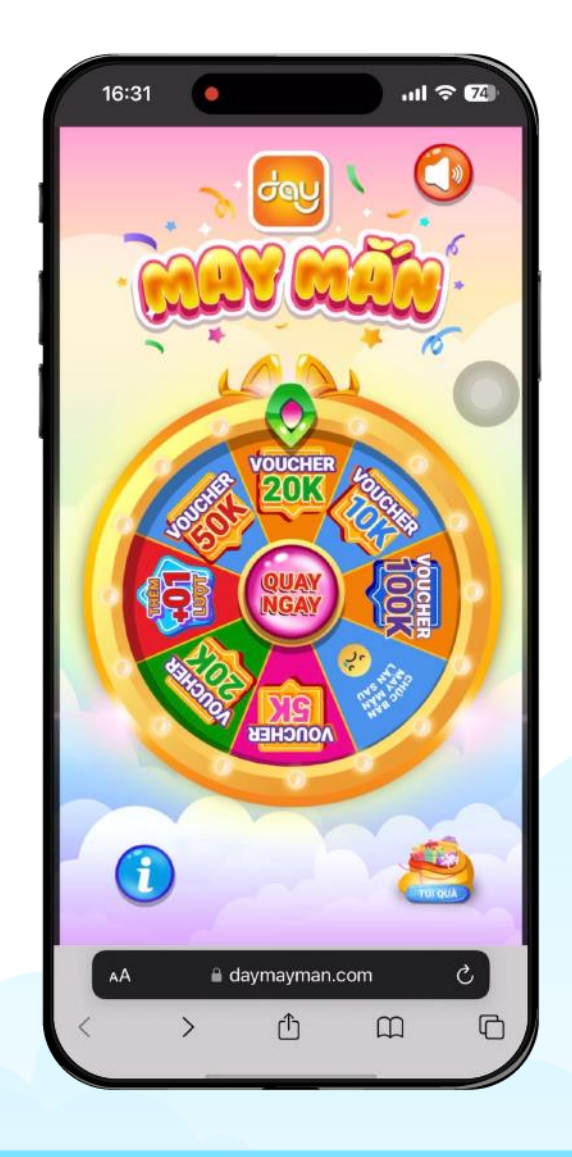

#### Bước 2:

- Nhập số điện thoại
  Nhấn nút "Quay
- Nhấn nút "Quay Ngay"

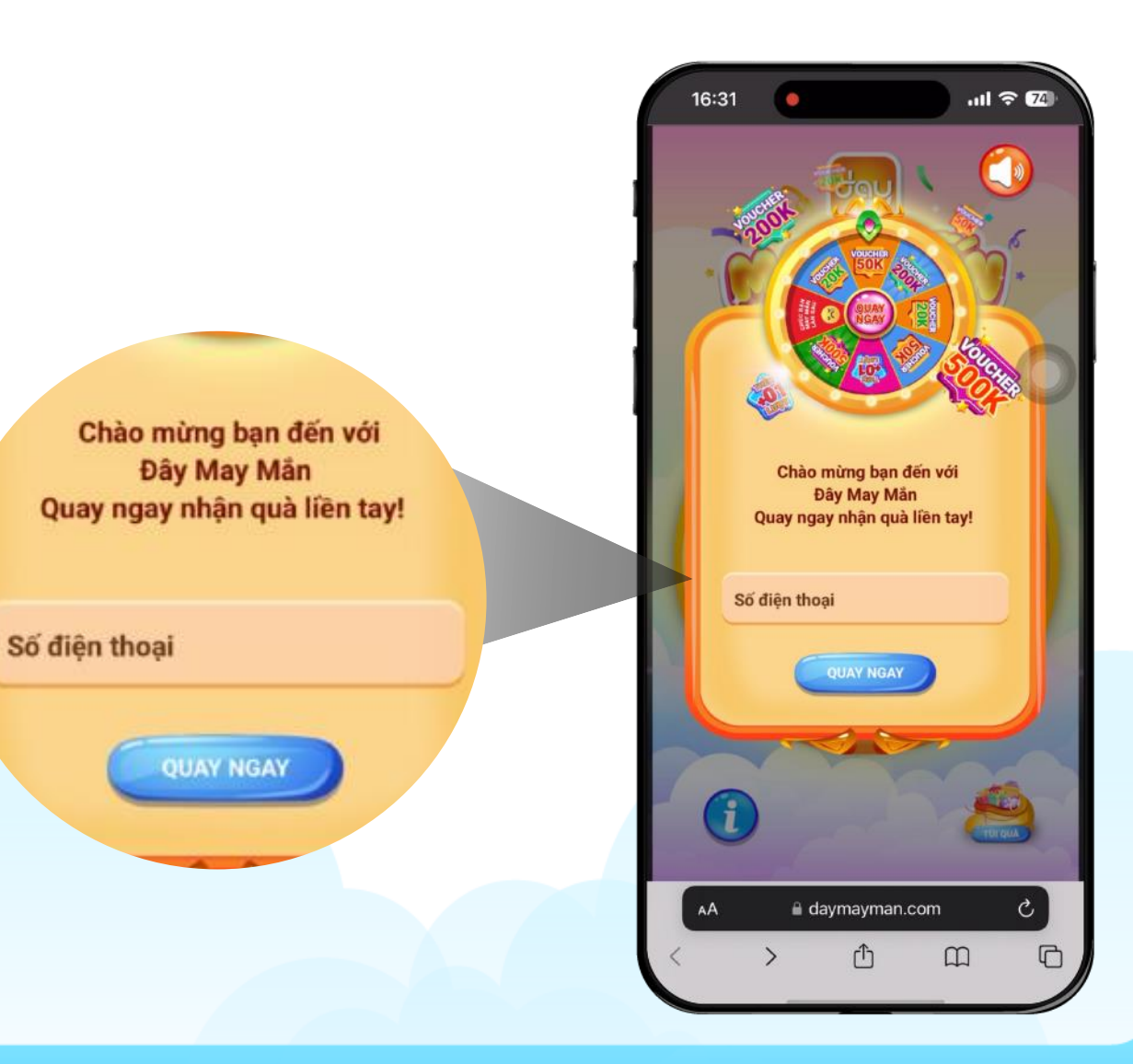

#### Bước 3:

- Nhập mã OTP mà hệ thống cung cấp qua SMS
- Nhân nút "Xác nhận"

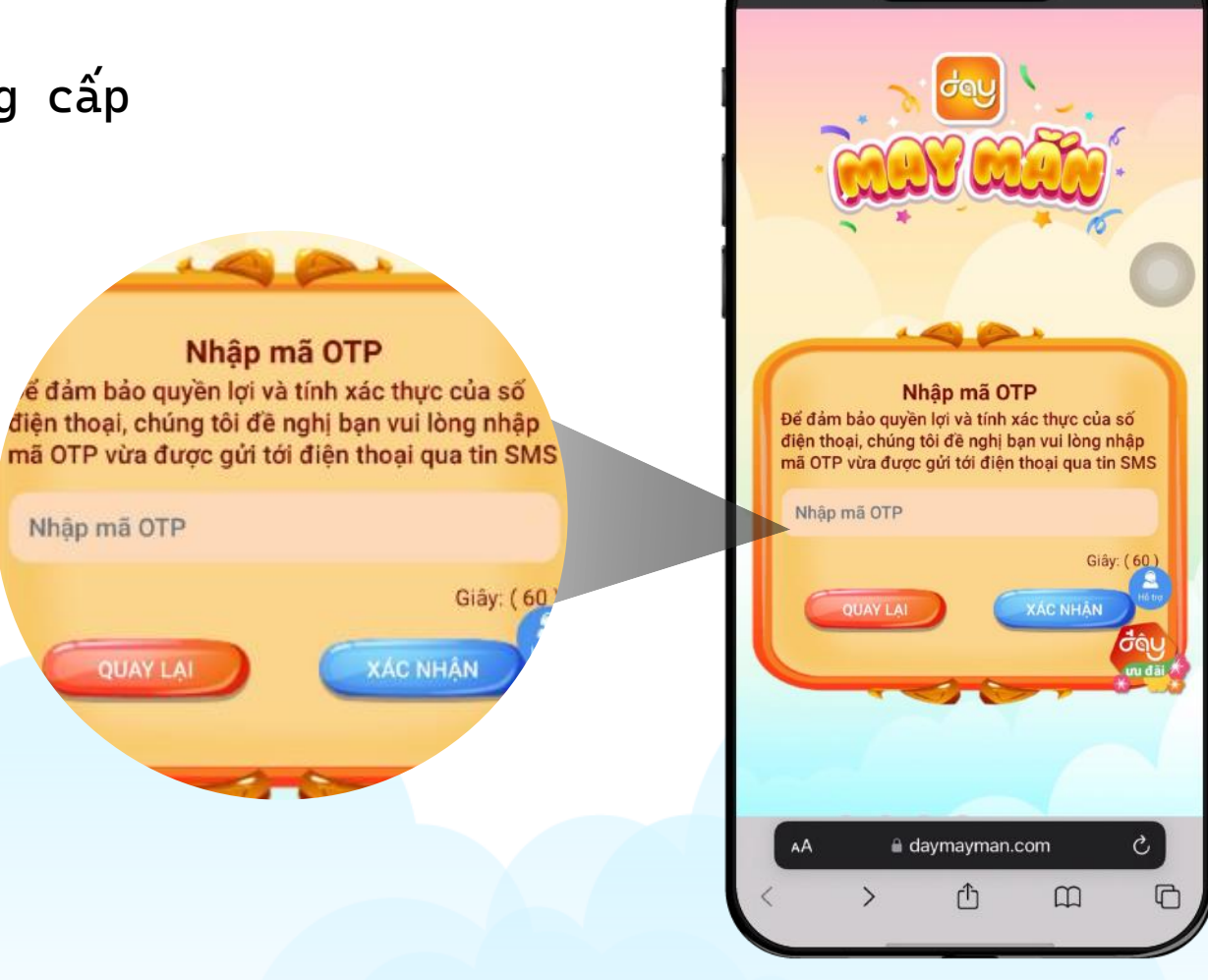

16:31

#### Bước 4:

- Màn hình thông báo tạo tài khoản thành công.
- Nhấn nút <sup>«</sup> Tiếp tục"

báo từ mời bạn tham gia gan. May Mắn để nhận được những phần quà hấp dẫn khác

TIEP TUC

Chào ban 0931817200, hệ thống đã

tạo tài khoản cho bạn với tên tạm gọi là: Ben

và mật khấu tạm thời là: 0027181390 Bạn có thể thay đổi sau khi đọc thông báo Bây giờ mời bạn tham gia game Đây May Mắn để nhận được

những phần quà hấp dẫn khác

adaymayman.com (أ

G

16:31

#### Bước 5:

- Nhập thông tin địa chỉ giao hàng
- Nhấn nút "Xác Nhận"

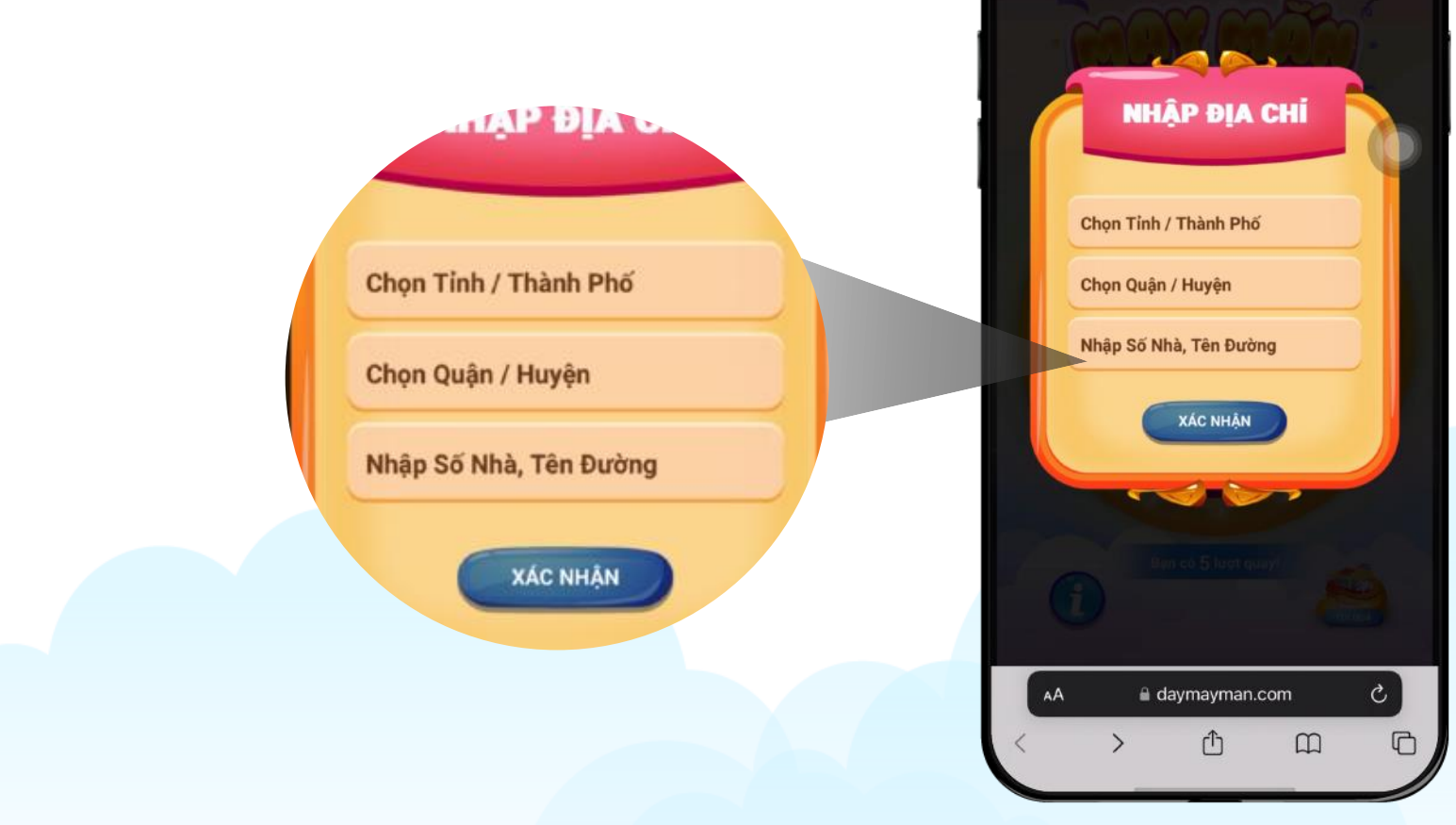

16:31

#### Bước 6:

- Vào màn hình quay số (Số lượng quay tùy theo ....)
- Bấm nút "Quay Ngay"

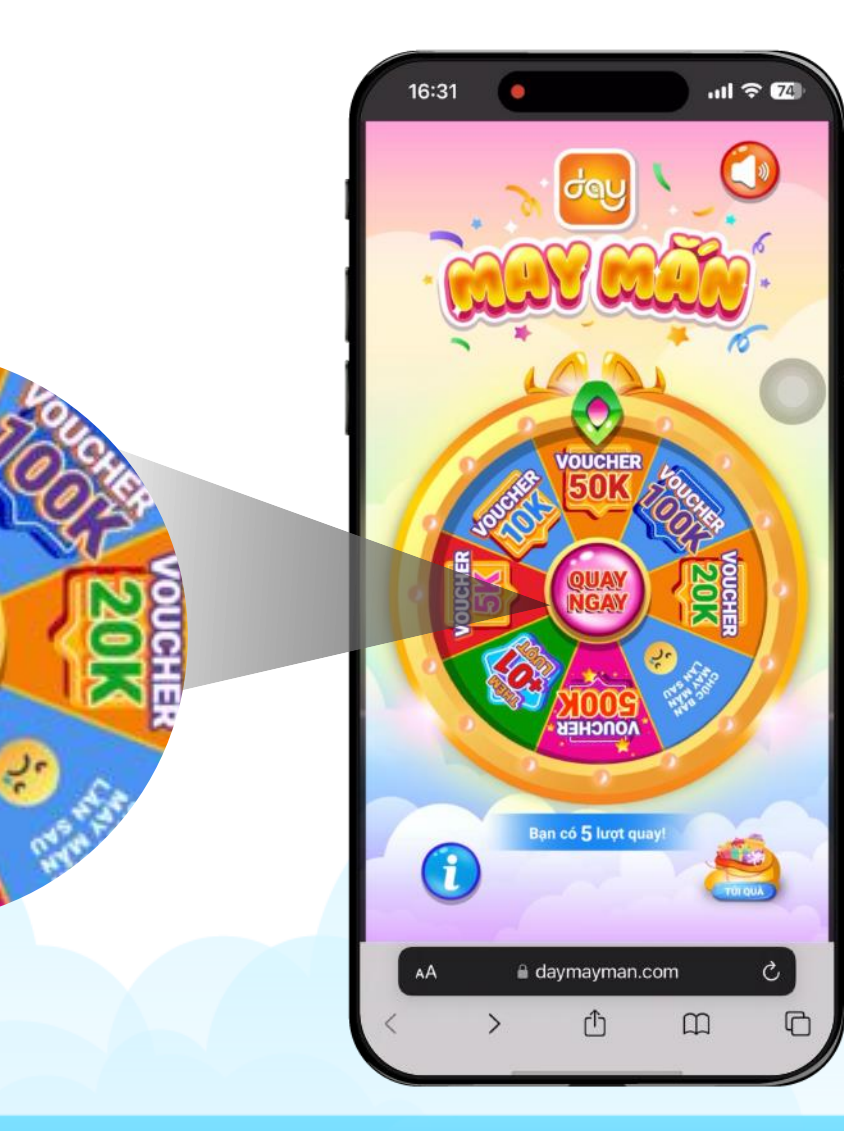

NHAN QUA

#### Bước 7:

- Quay vòng quay và nhận Voucher mua hàng
- Nhấn nút "Nhận Quà"

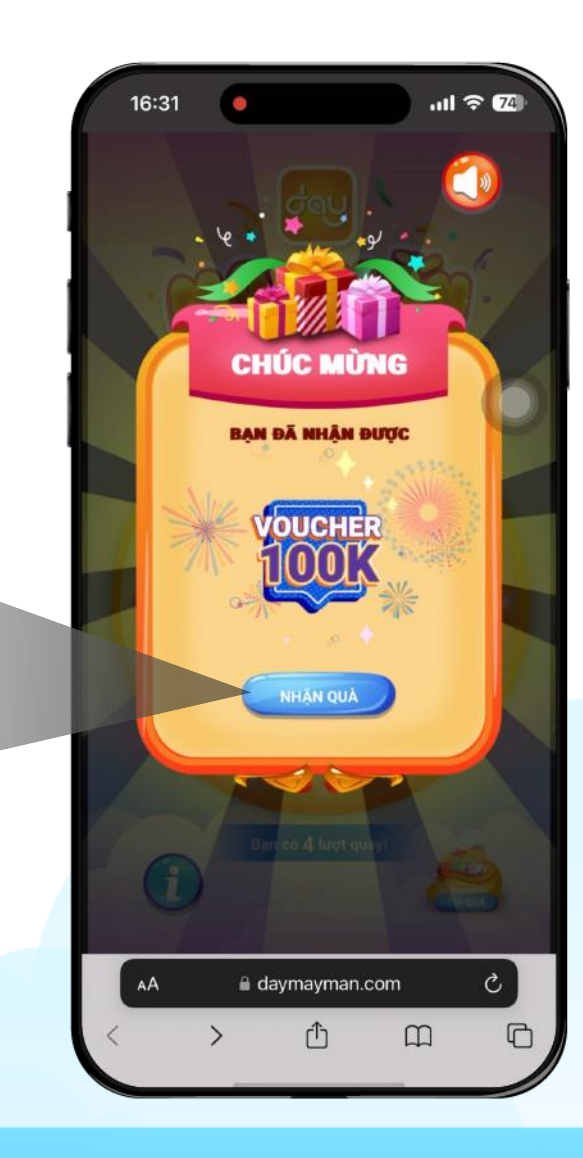

rot quay

#### **Bước 8:**

 Nhấn vào icon "Túi quà" để xem quà được nhận được

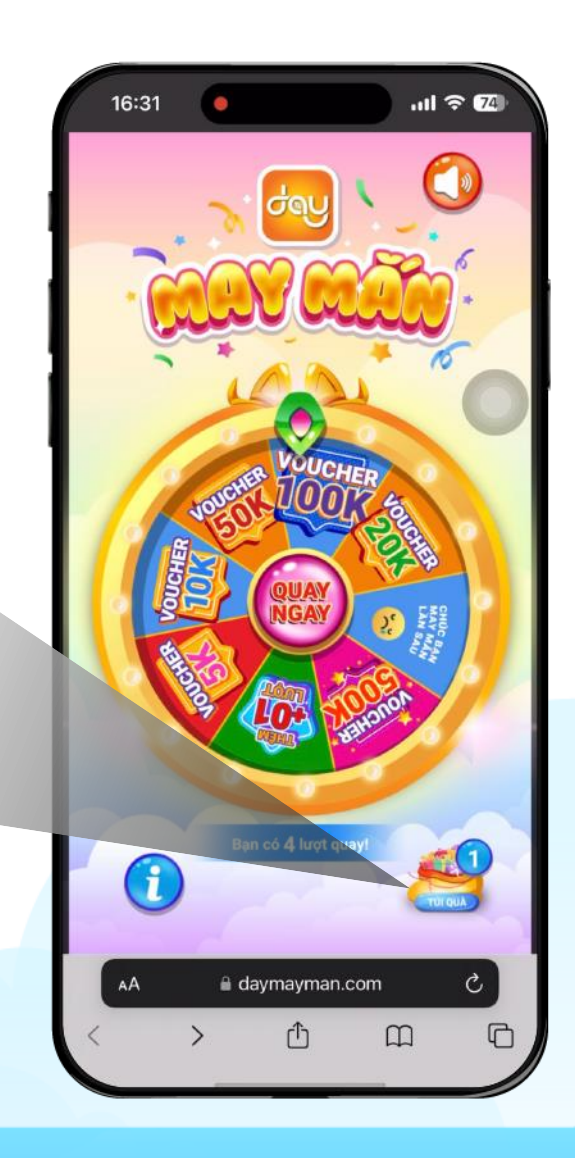

TÚI QUÀ CỦA

hưa sử dụn

#### **Bước 9:**

 Nhấn vào icon Voucher để xem thông tin Voucher

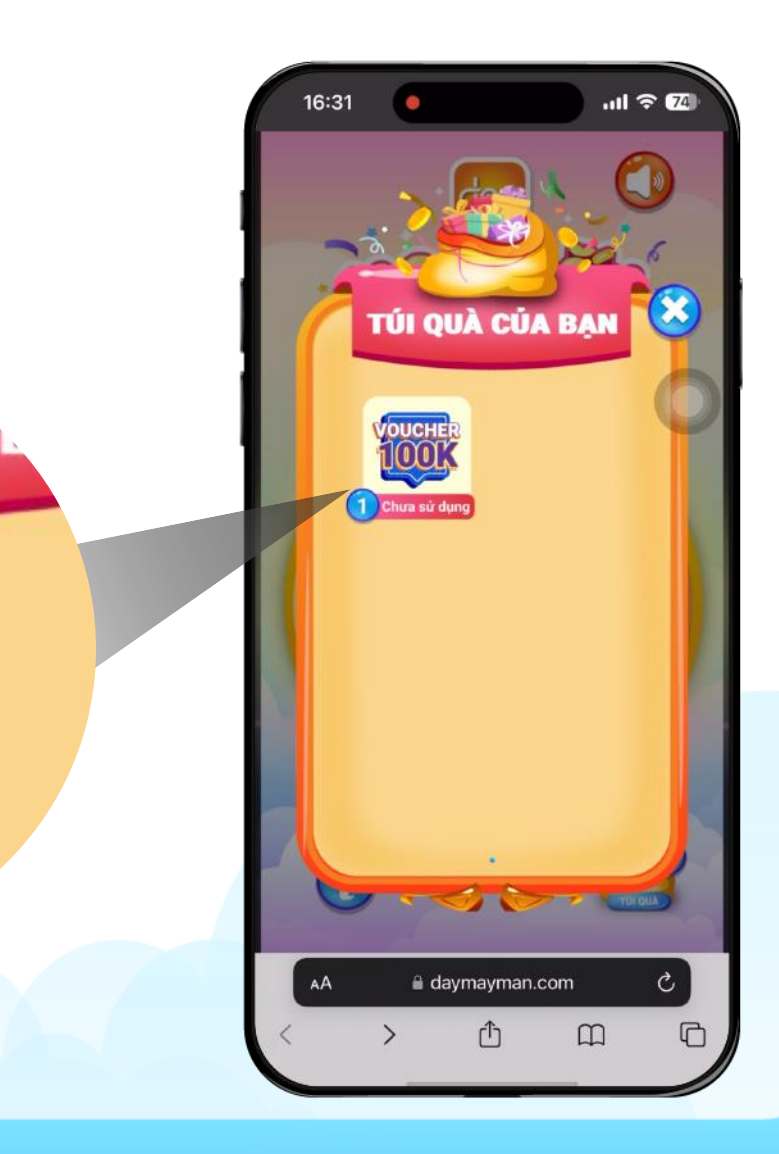

16:31

#### Bước 10:

• Nhấn nút "Dùng ngay" để sử dụng Voucher

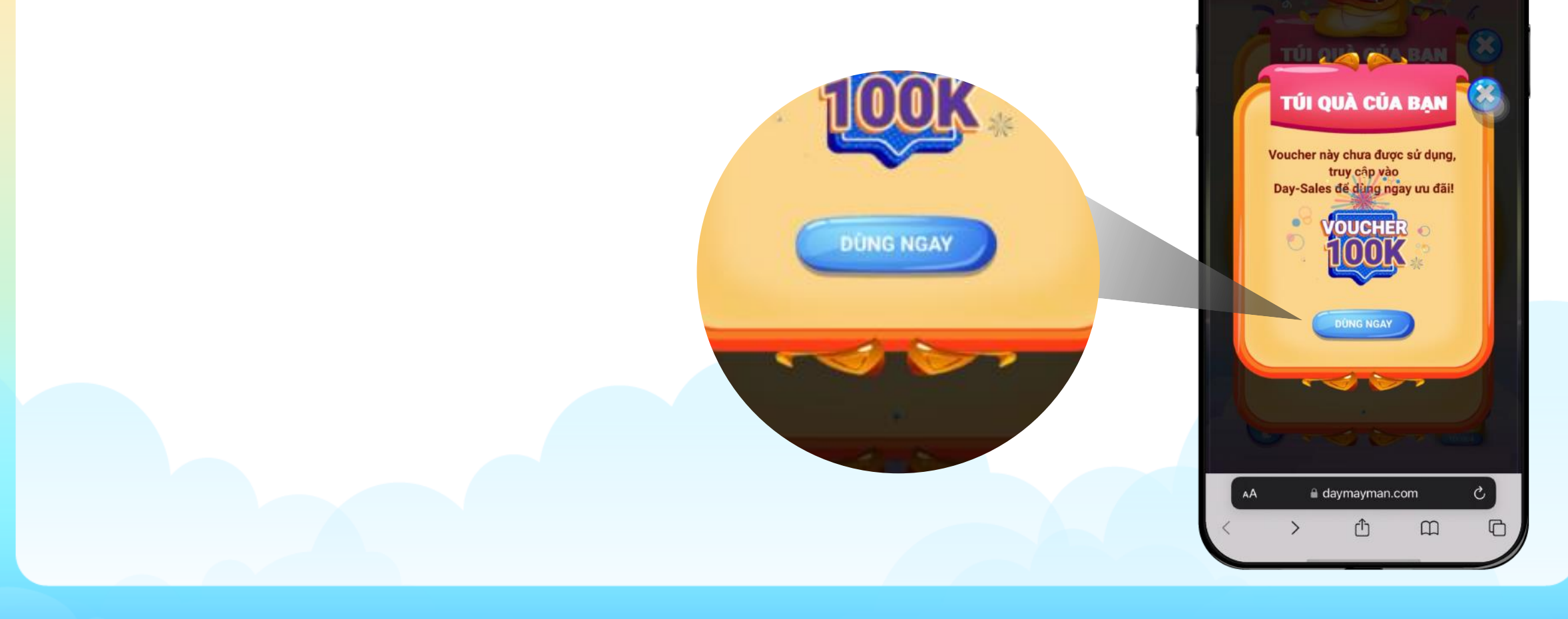

#### Bước 11:

• Nhấn nút "Sao Chép Mã và Mua Ngay"

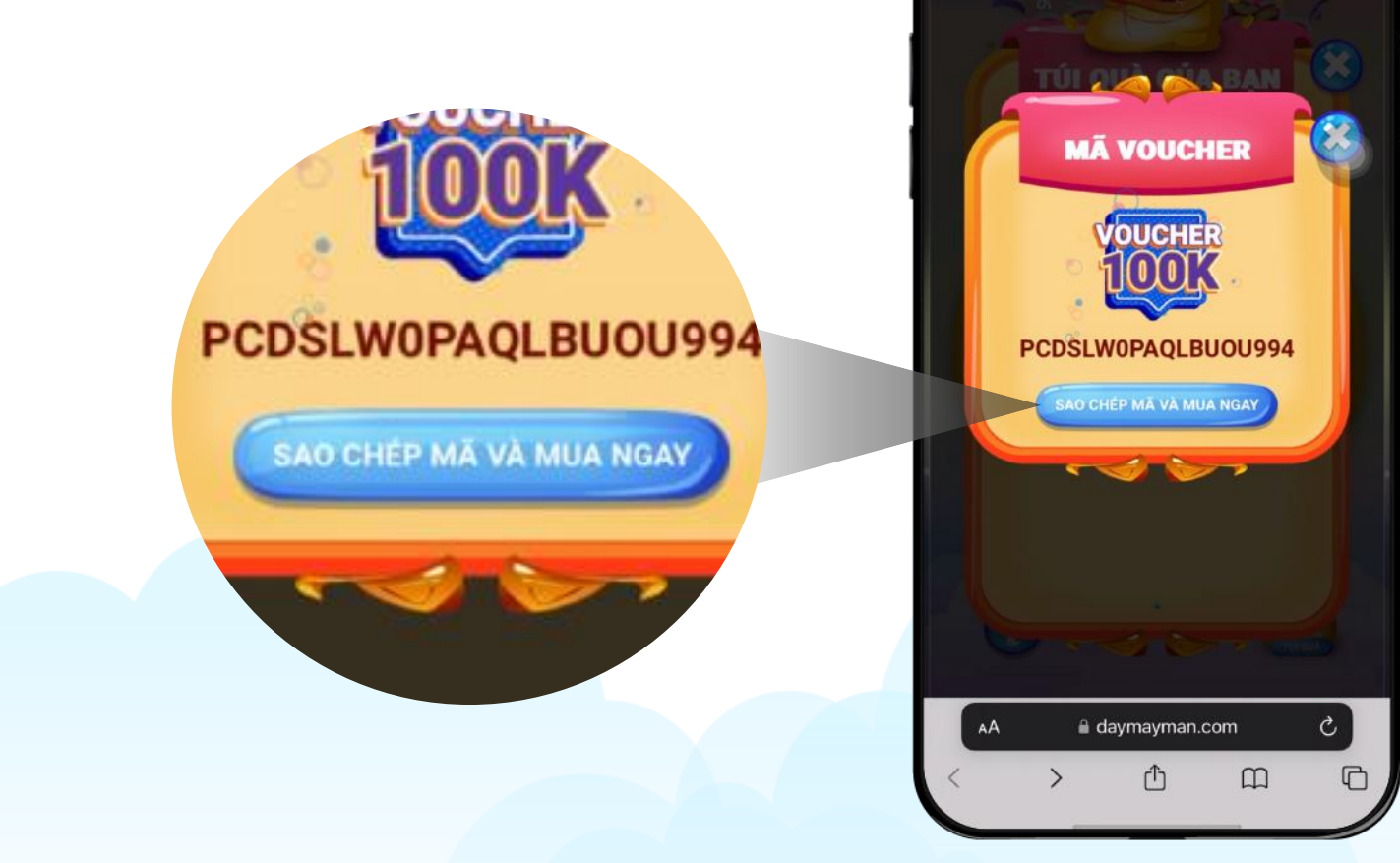

...I ? E

16:31

ĐÃ SAO CHÉP!

SAO CHÉP MÃ VÀ MUA NGAY

#### Bước 12:

- Hệ thống sẽ sao chép mã Voucher
- Nhấn nút "Sao Chép Mã và Mua Ngay" để điều hướng sang <u>day-sales.com</u> mua hàng

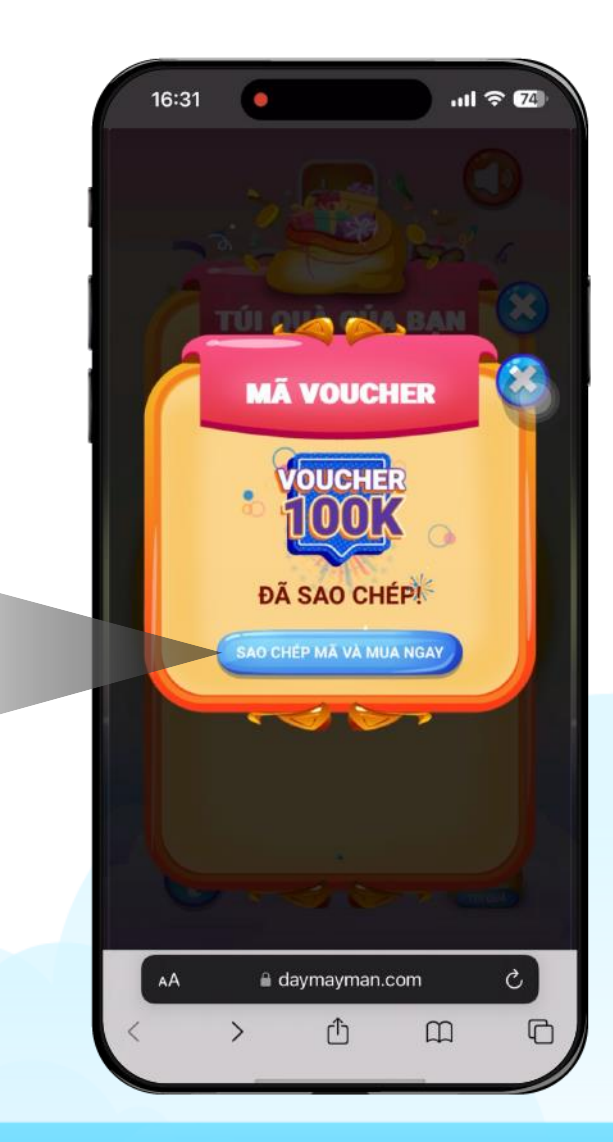

16:31

ANULICIUS LITOPS CANOLIANS VIEWONIANS MAINTON

#### Bước 13:

Tiến hành chọn và mua hàng bình thường

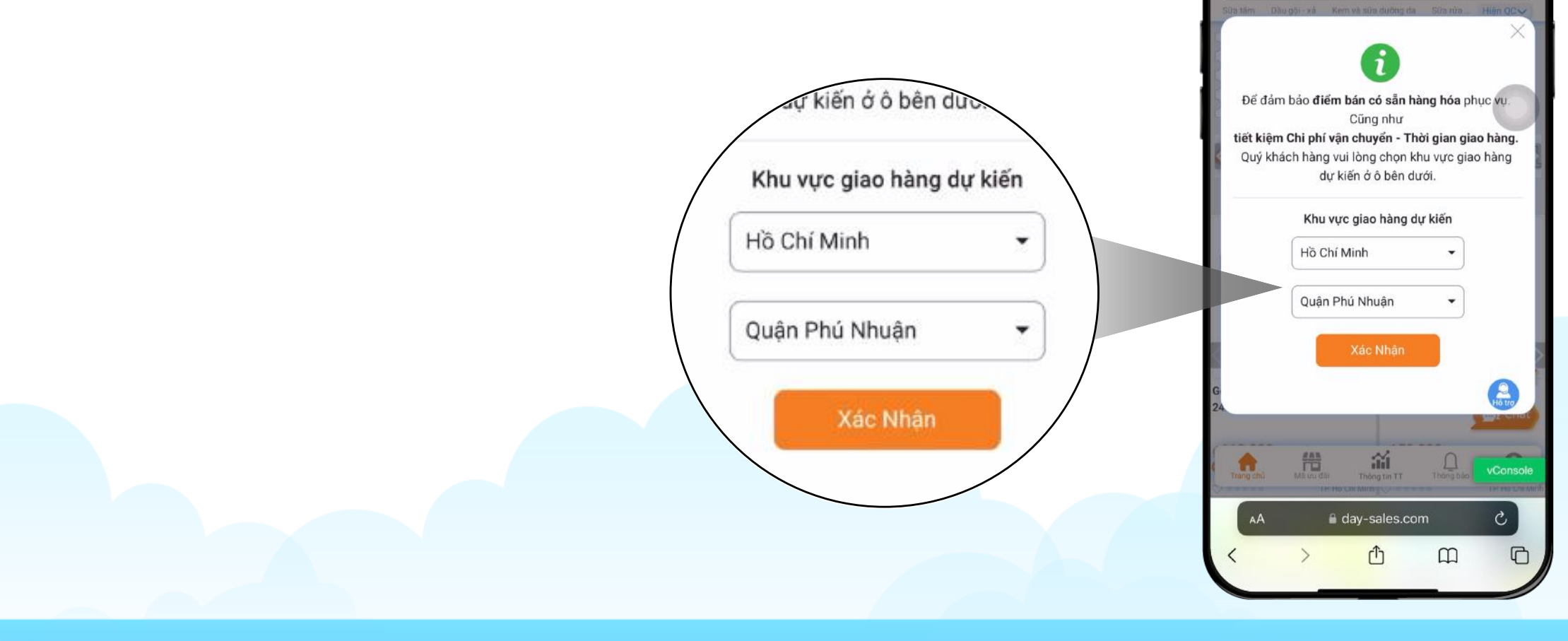

n giá tổng bil

Tien hàng (Chưa VAT)

Giảm giả Voucher (đ):

Giảm giá

iên hàng

#### Bước 14:

 Mã khuyến mãi sẽ được áp dụng tự động ở "Mua hàng và thanh toán" khi đơn hàng đạt đủ điều kiện áp dụng.

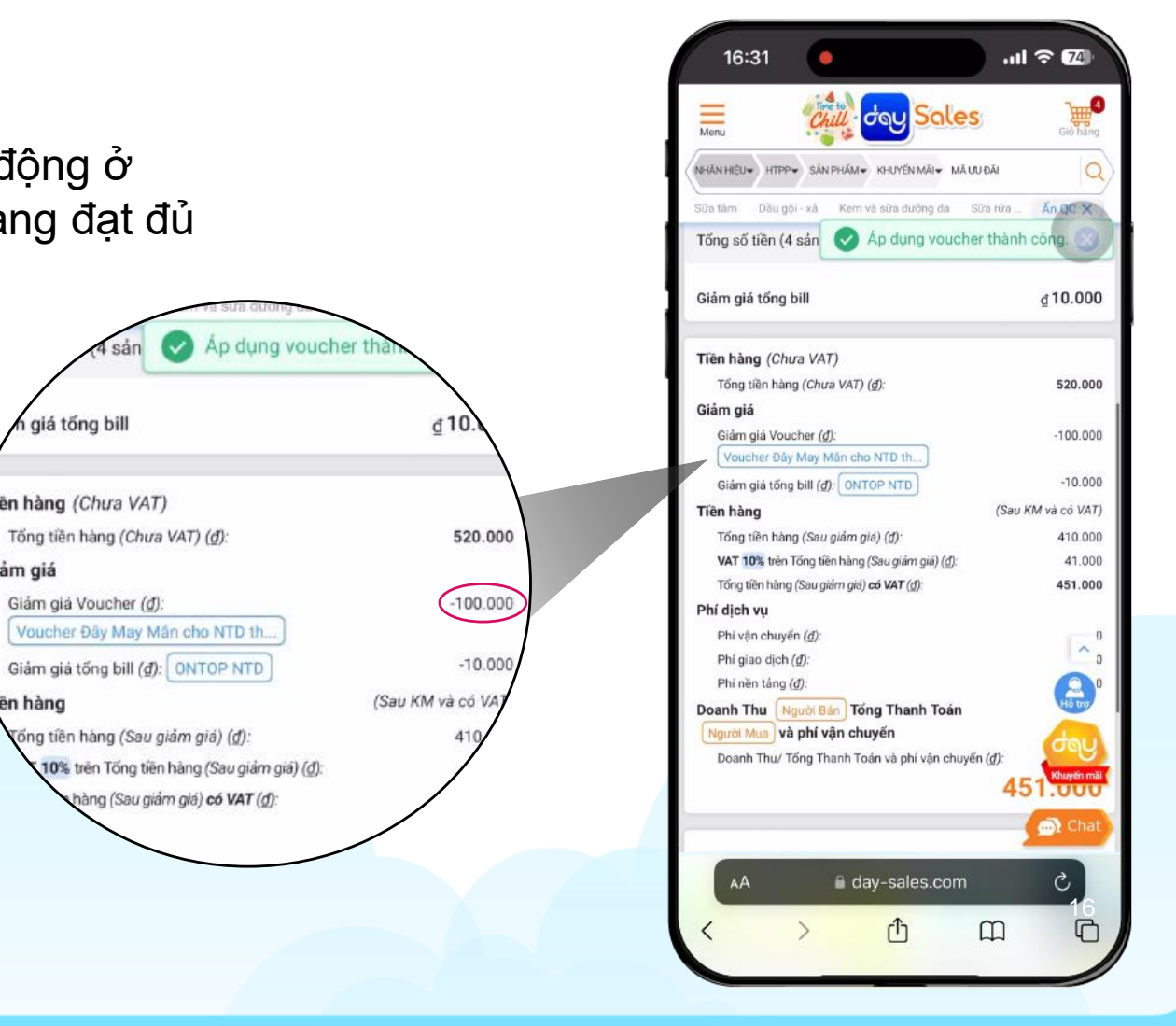

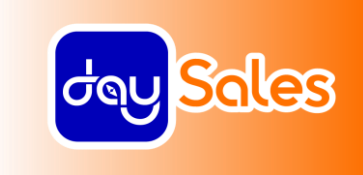

## Trường hợp 2:

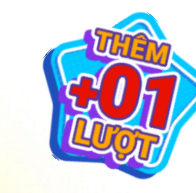

UCHE:

VOUCHER

m Area

# NTD, GT QUAY LẠI CHƠI ĐÂY MAY MẮN

#### Bước 1:

- Truy cập theo đường dẫn: <u>daymayman.com</u>
- Hoặc Quét mã QR dưới dây:

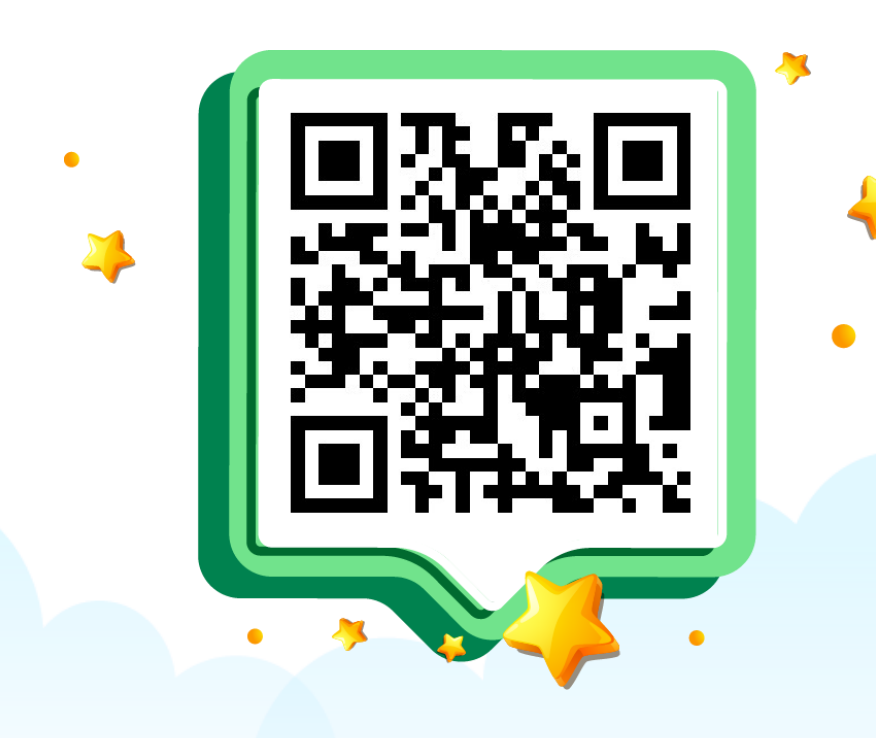

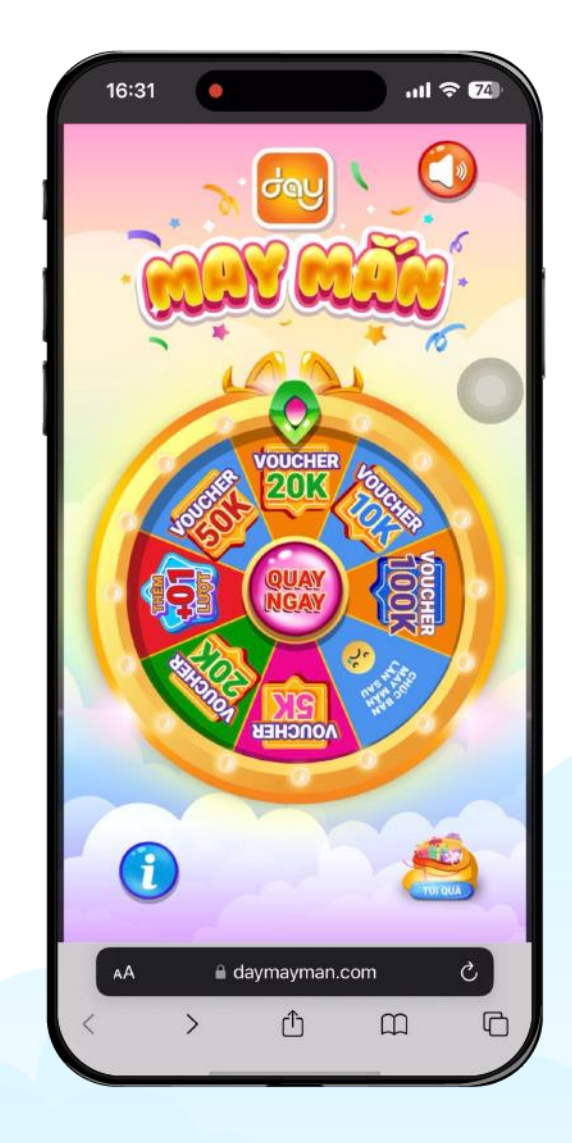

#### Bước 2:

- Nhập số điện thoại
  Nhấn nút "Quay
- Nhấn nút "Quay Ngay"

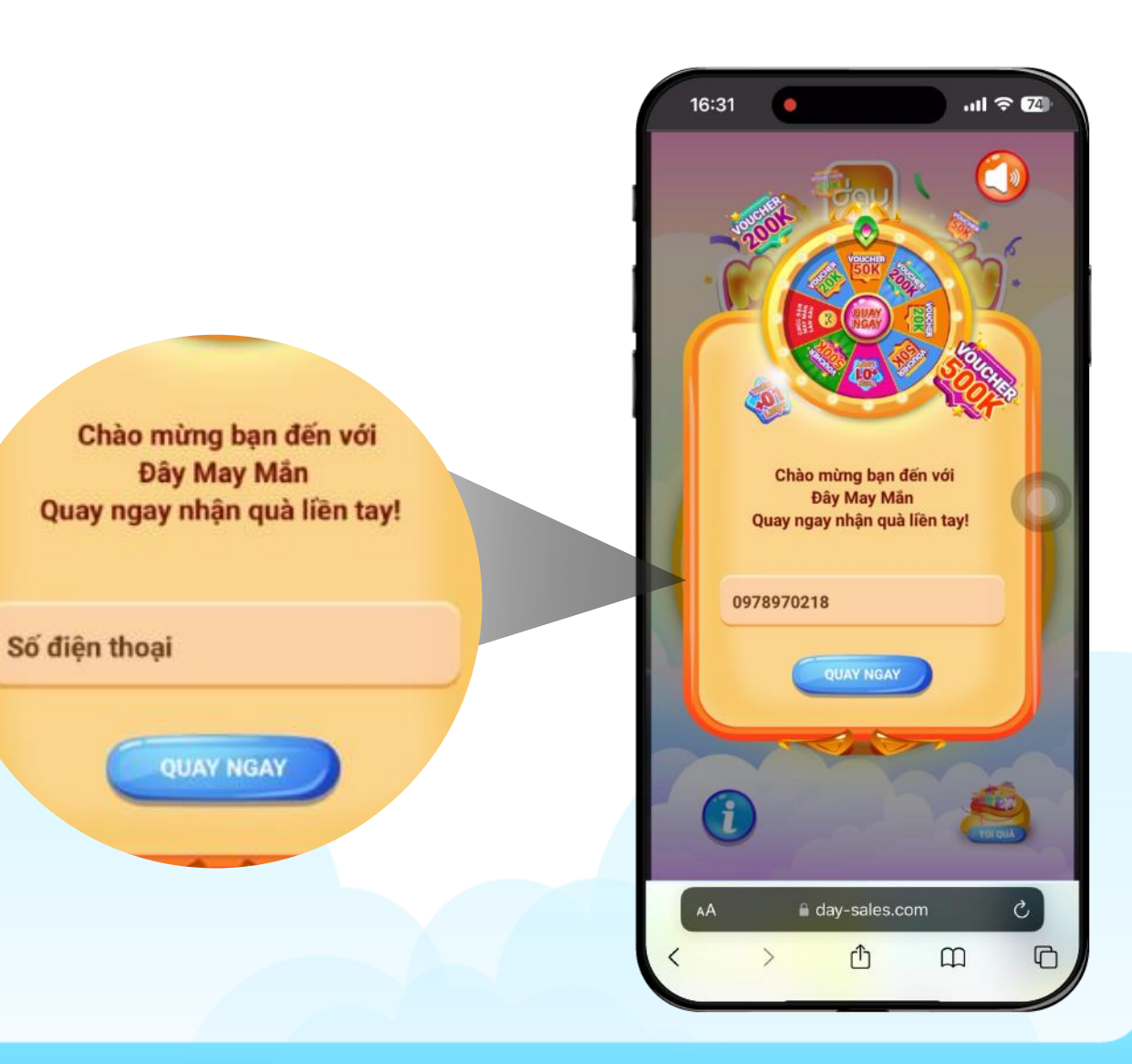

#### Bước 3:

- Nhập thông tin đăng nhập
- Nhấn nút "Đăng Nhập"

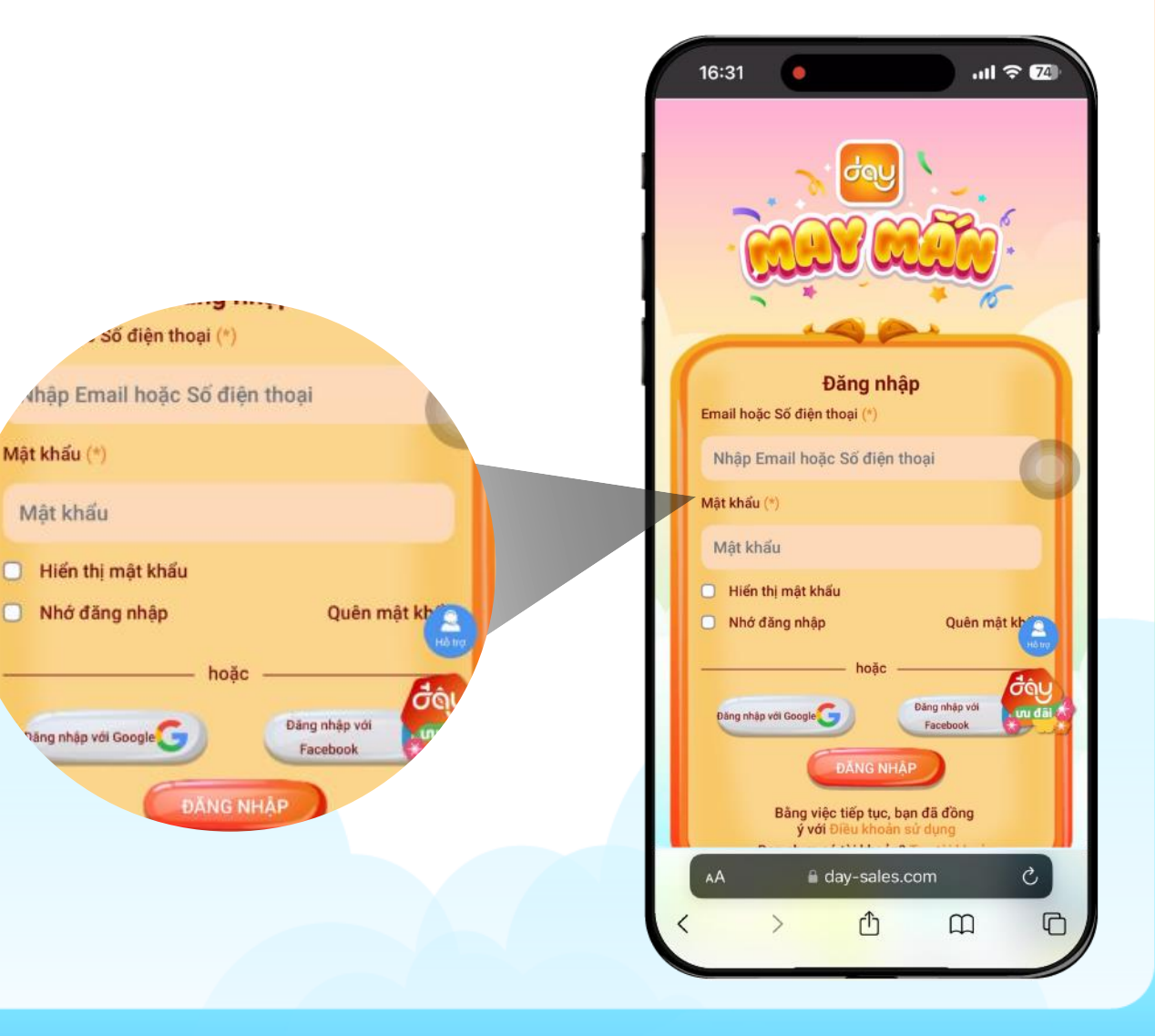

#### Bước 4:

- Nhập thông tin địa chỉ giao hàng
- Nhấn nút "Xác Nhận"

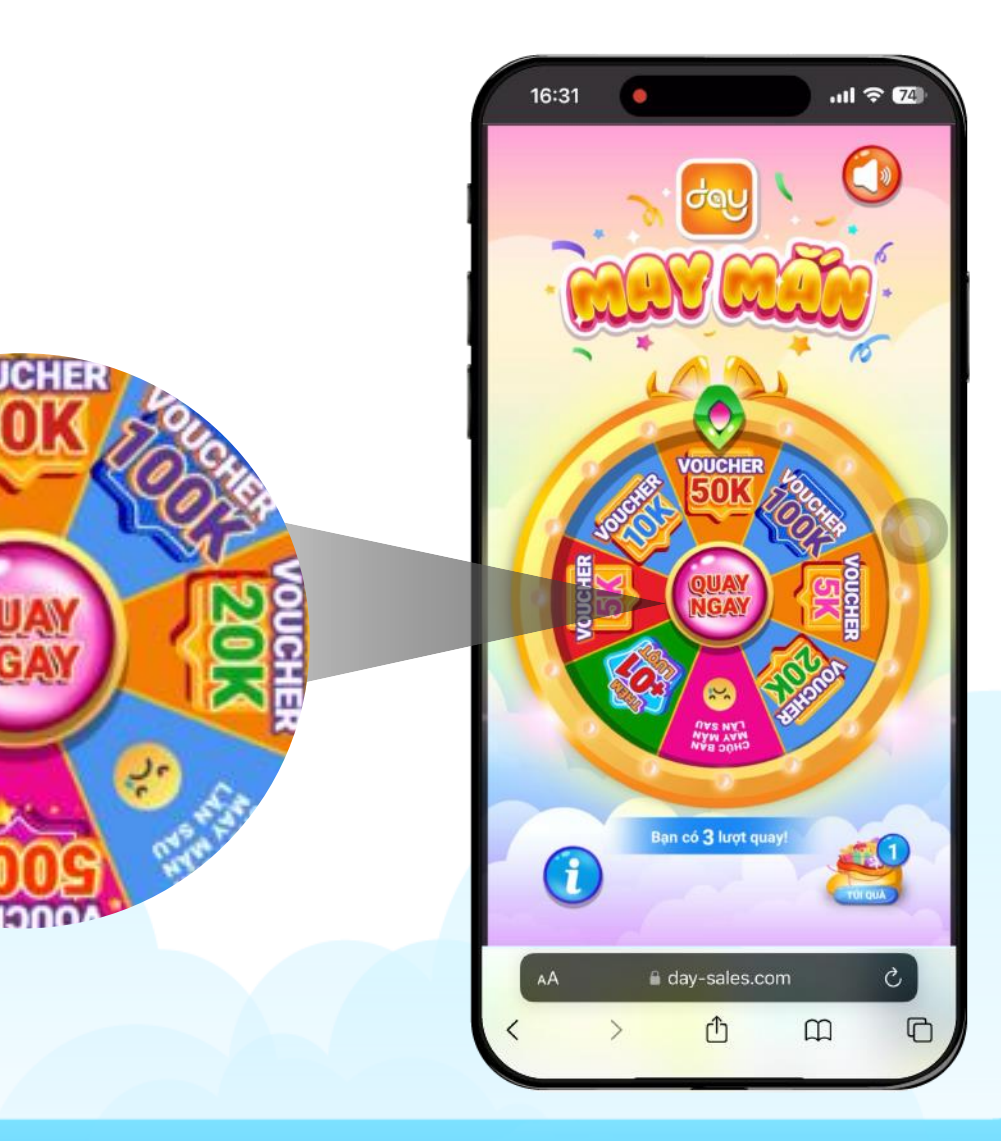

#### Bước 5:

- Quay vòng quay và nhận Voucher mua hàng
- Nhấn nút "Nhận Quà"

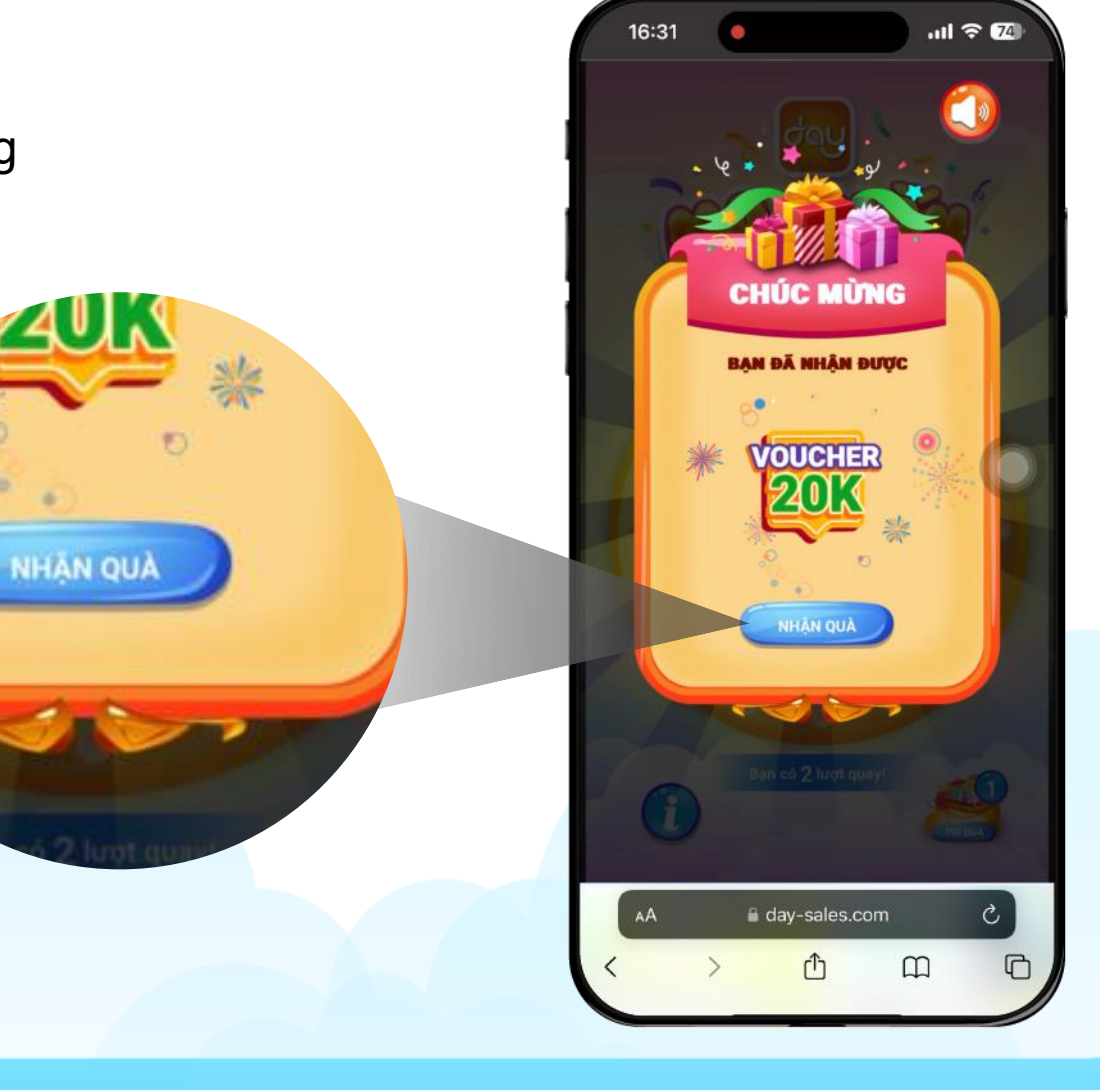

rot quay

#### Bước 6:

 Nhấn vào icon "Túi quà" để xem quà được nhận được

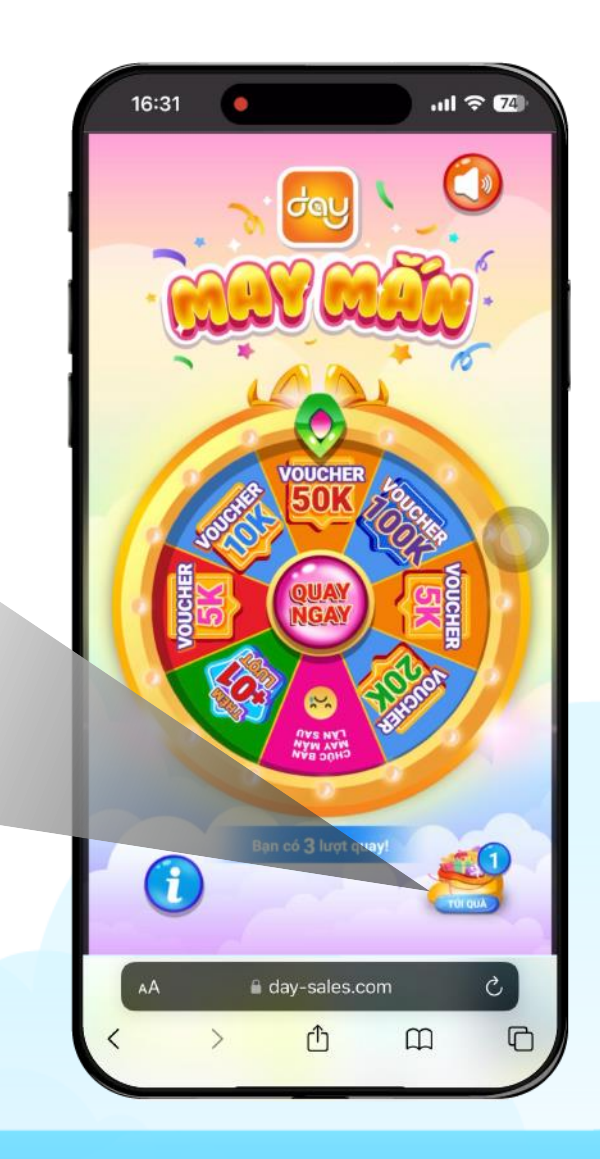

#### **Bước 7:**

 Nhấn vào icon Voucher để xem thông tin Voucher

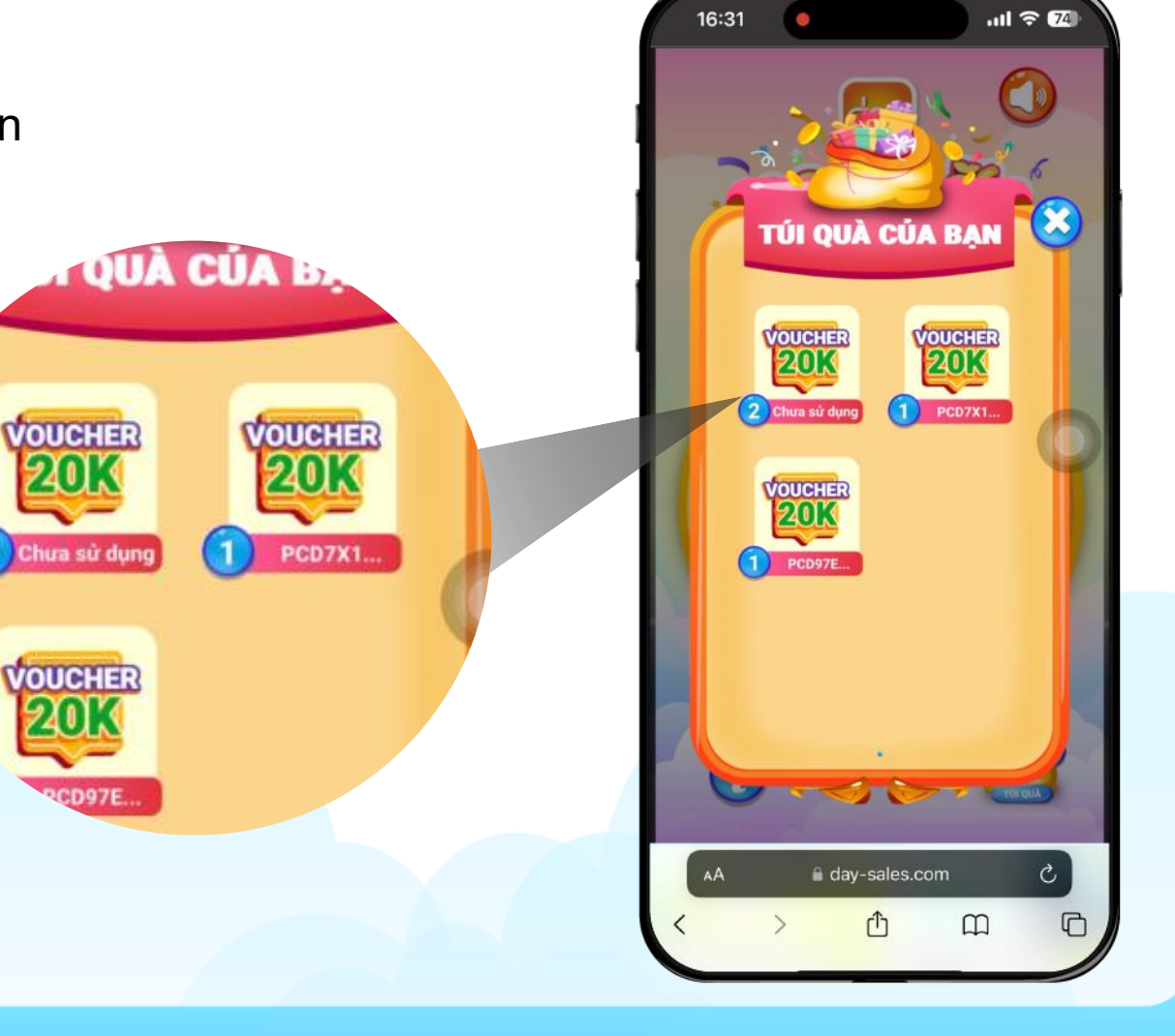

16:31

#### **Bước 8:**

• Nhấn nút "Dùng ngay" để sử dụng Voucher

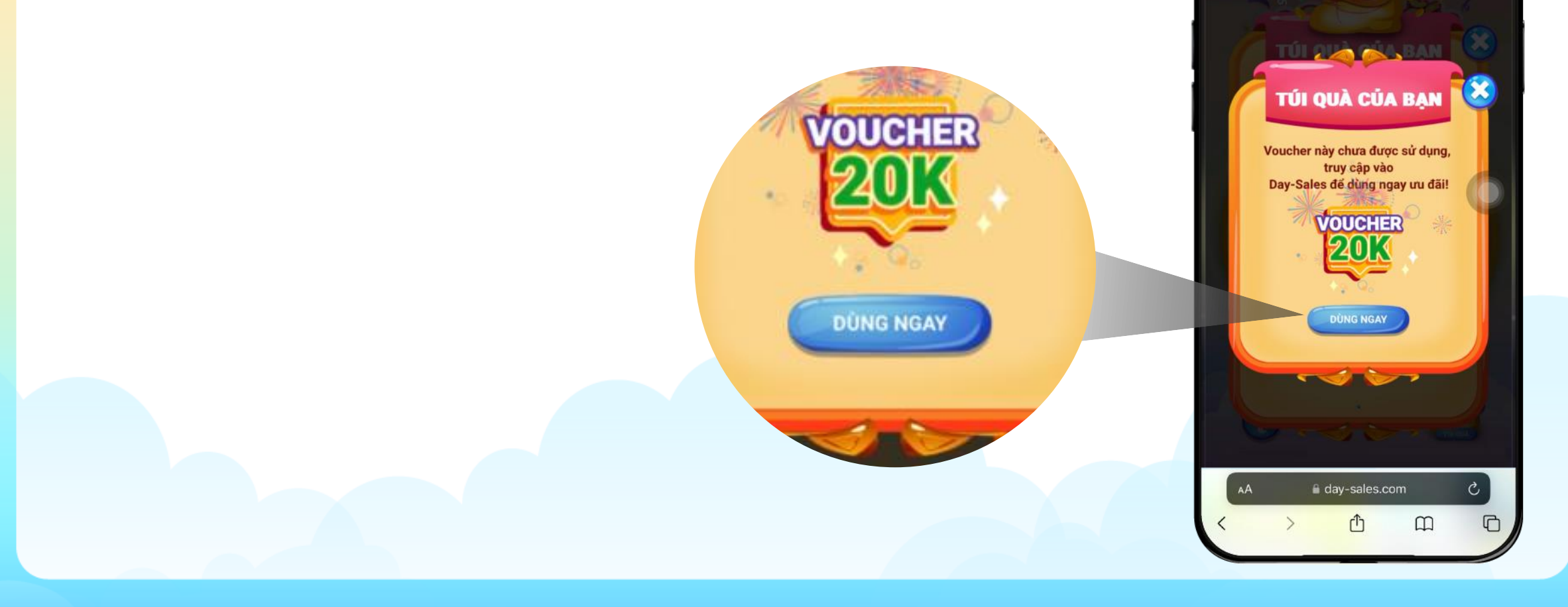

#### Bước 9:

• Nhấn nút "Sao Chép Mã và Mua Ngay"

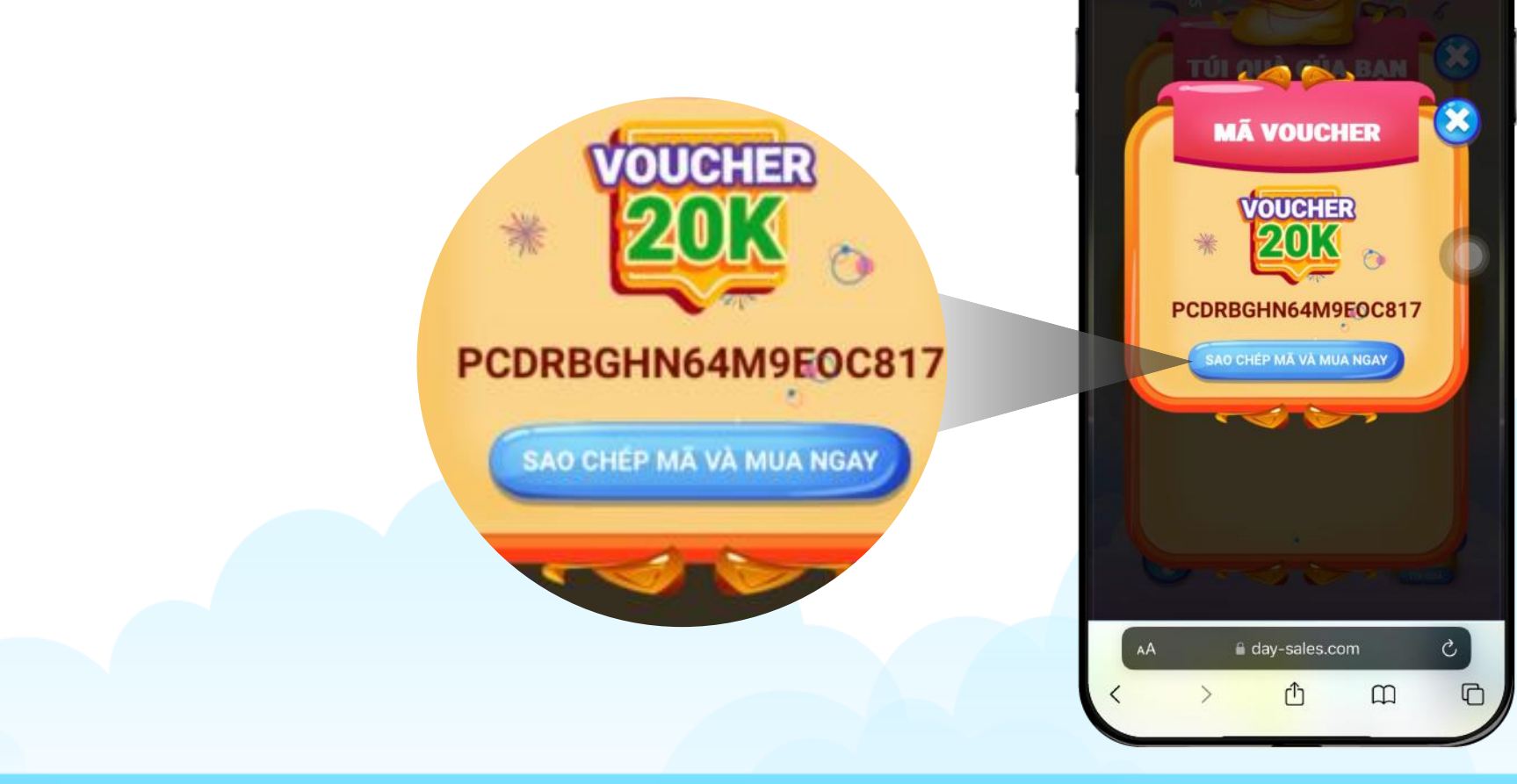

16:31

VOUCHER

ĐÃ SAO CHÉP!

SAO CHÉP MÃ VÀ MUA NGAY

#### Bước 10:

- Hệ thống sẽ sao chép mã Voucher
- Nhấn nút "Sao Chép Mã và Mua Ngay" để điều hướng sang <u>day-sales.com</u> mua hàng

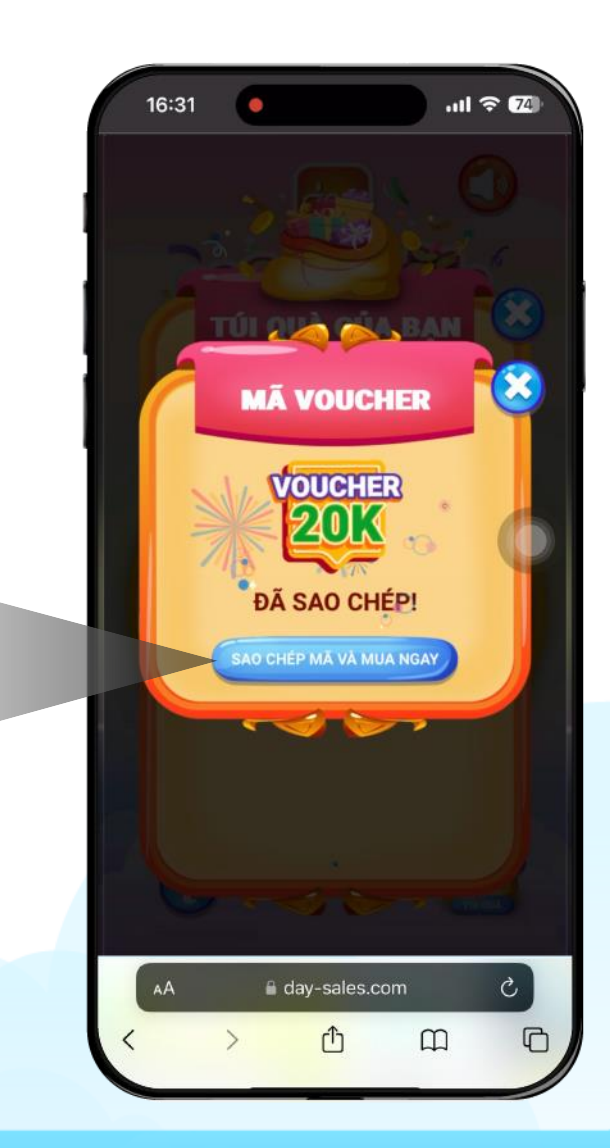

16:31

ANULICIUS LITOPS CANOLIANS VIEWONIANS MAINTON

#### Bước 11:

Tiến hành chọn và mua hàng bình thường

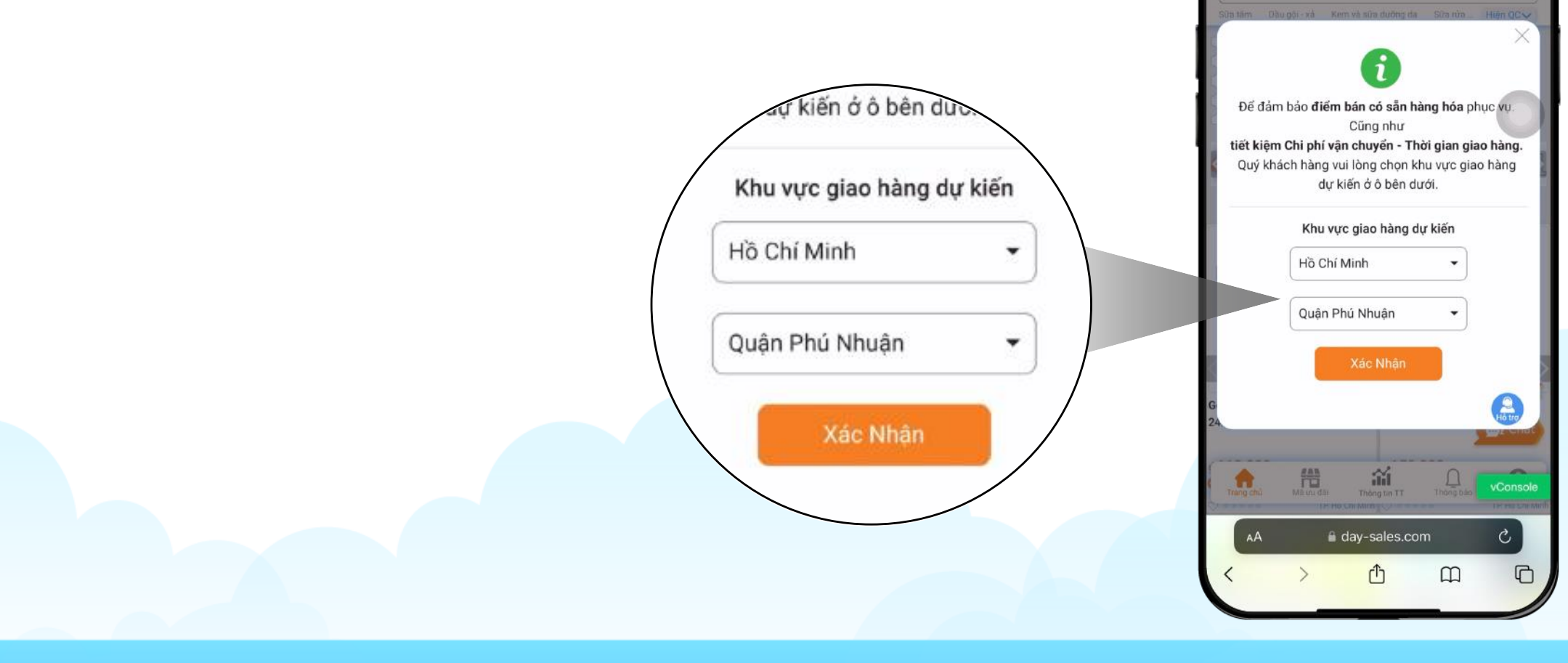

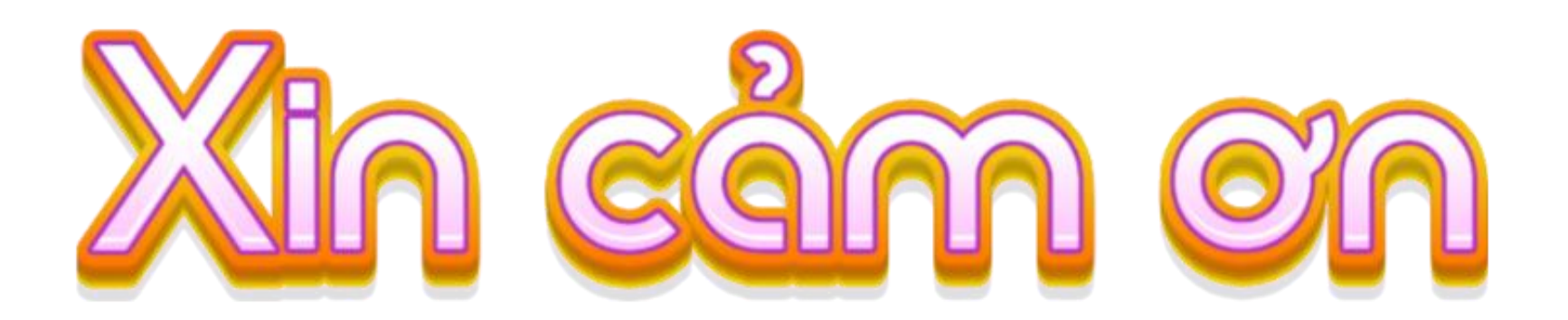